# **INFOFICHE DJI Mimo app**

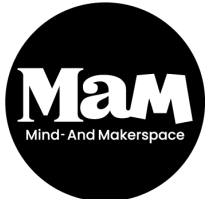

HOWEST BRUGGE Rijselstraat 1 8200 Brugge Versie 2021

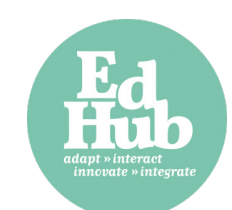

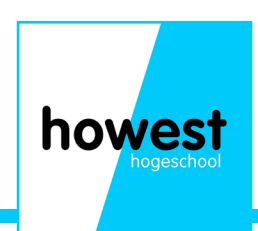

## App downloaden

Scan via een QR-code scanner één van onderstaande codes om de app te downloaden.

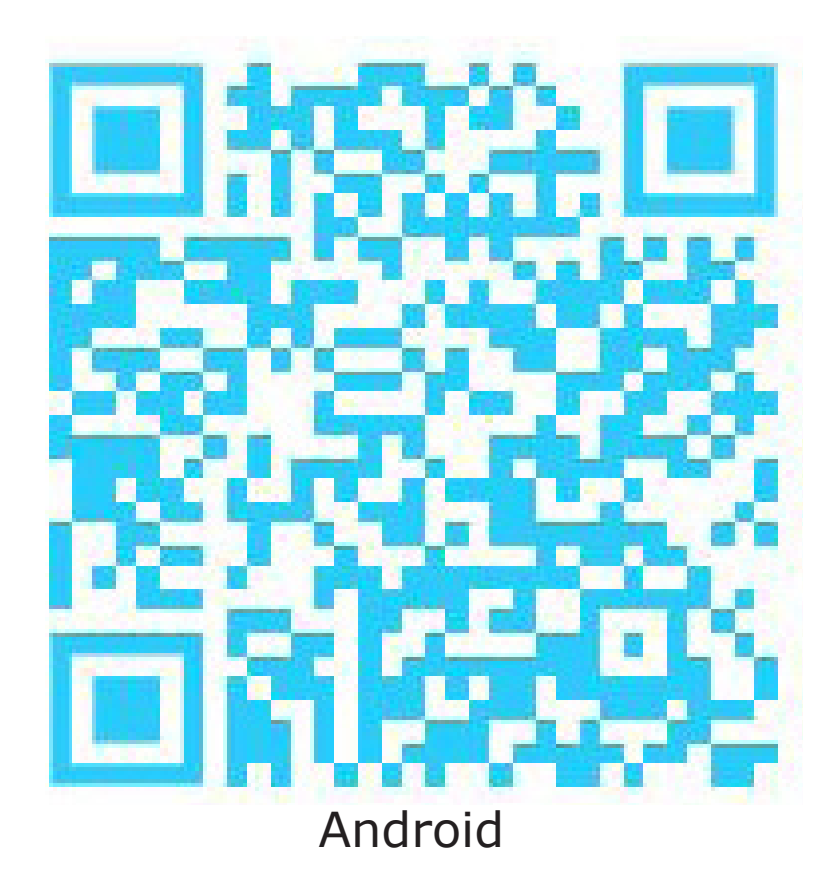

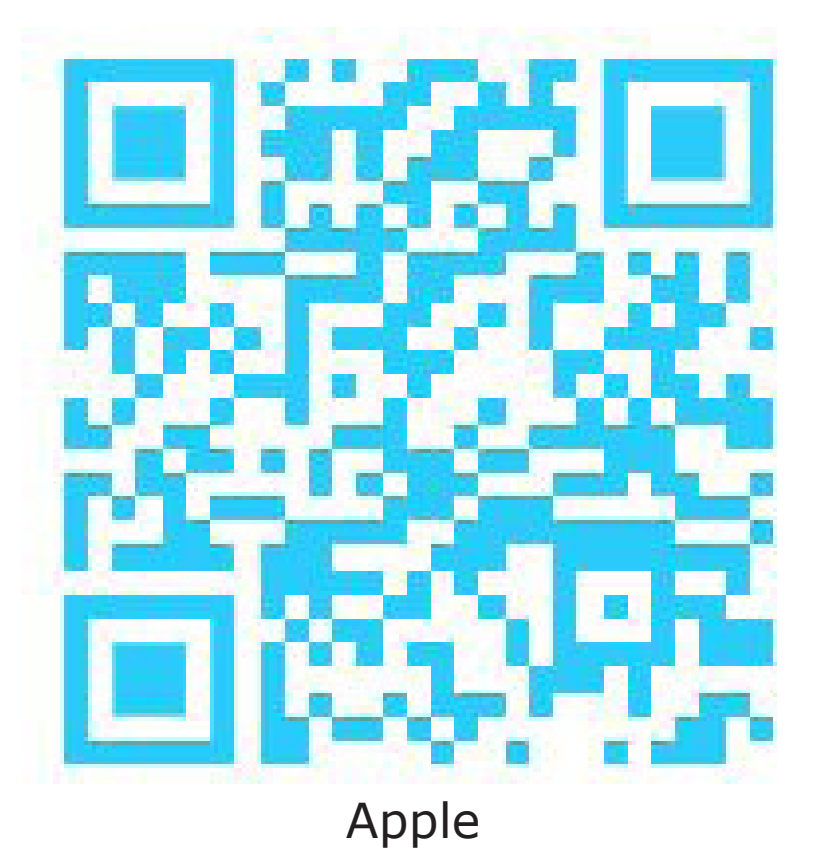

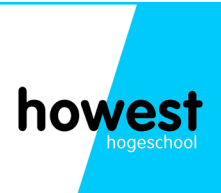

## Mimo app interface deel 1

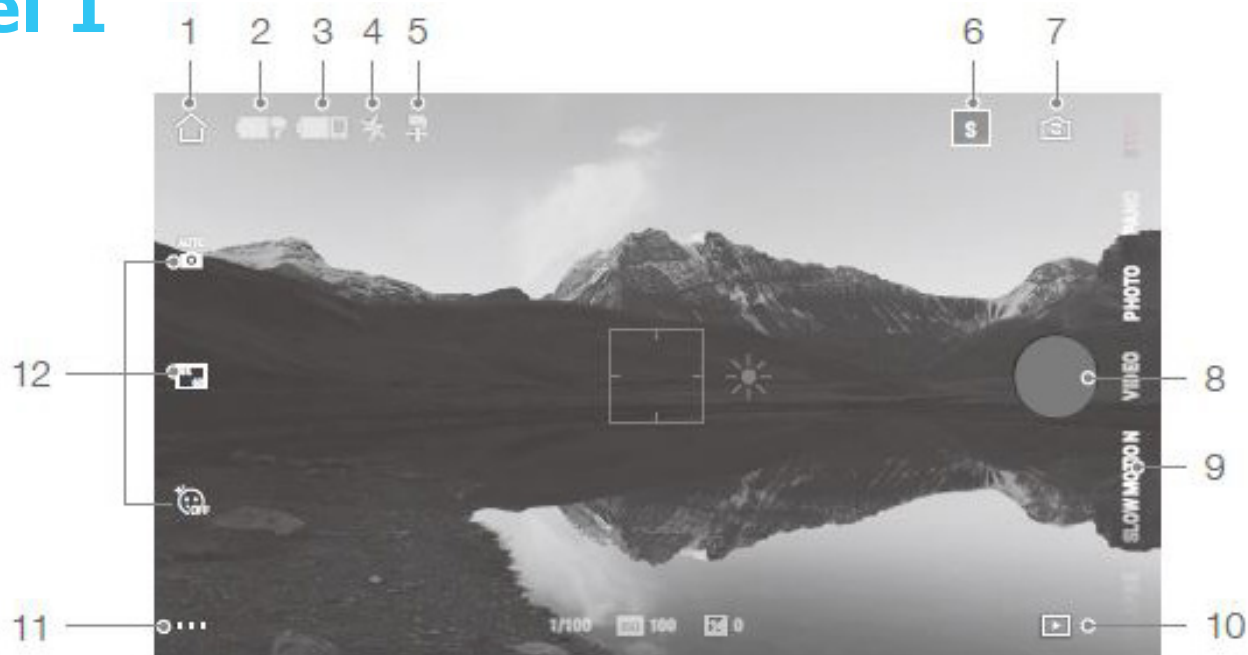

- 1) Home: hier drukken om naar de home page te gaan
- 2) Hier zie je het batterij niveau van de gimbal
- 3) Hier zie je het batterij niveau van de smartphone
- 4) Dit is de status van de flits
- 5) Dit is de huidige gimbal mode: Follow, tilt locked of FPV
- 6) Story mode
- 7) Wisselen tussen voor en achtercamera
- 8) Sluiterknop: hier drukken om een foto te maken of een video te starten/stoppen.
- 9) Hier kan je scrollen tussen verschillende foto/video modussen
- 10) Hier kan je gemaakte foto's en video's bekijken.
- 11) Hier ga je naar de instellingen van de foto/video modussen
- 12) Hier ga je naar de camera instellingen

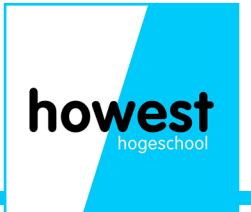

## Mimo app interface deel 2

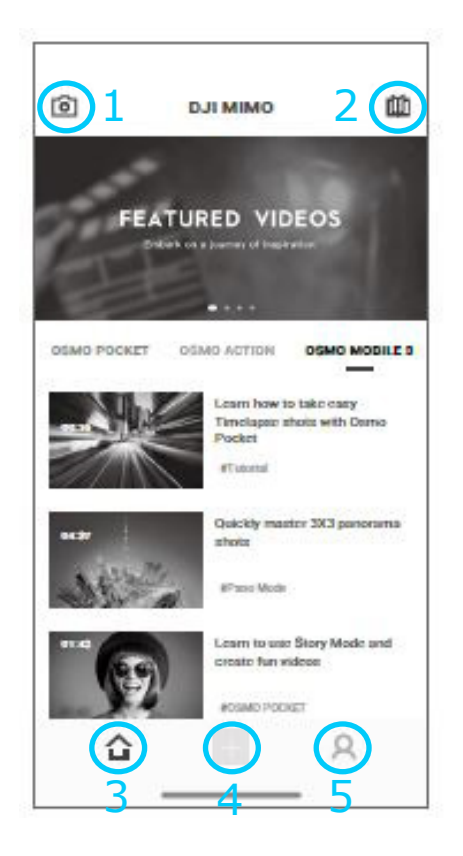

1) Hier kan je connecteren met de OSMO mobile 3. Eens verbonden ga je hier naar de camera view

2) Hier kan je tutorials en handleidingen raadplegen

3) Hier ga je terug naar het home scherm

4) Hier kan je foto's en video's van de OSMO bewerken of importeren van een mobiel toestel

5) Hier kan je registreren of inloggen op je DJI account.

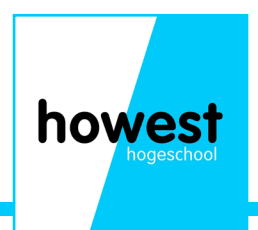

#### Welke toestellen zijn compatibel?

De DJI mimo app is compatibel met de DJI Osmo pocket , DJI Osmo mobile 3 en de DJI Osmo action (niet beschikbaar in MaM of Edhub). De app kan zowel op android als IOS (Apple) toestellen worde geinstalleerd.

#### **Hoe connecteer ik?**

#### **DJI Osmo pocket**

Om te connecteren met de DJI Osmo pocket monteer je de connector op het toestel (zie infofiche Osmo pocket). Daarna connecteer je je smartphone of tablet aan de Osmo pocket. Je activeert beide toestellen en je gaat naar de app.

#### **DJI Osmo mobile 3**

Om te connecteren met de DJI Osmo mobile monteer je je smartphone op de gimbal (zie infofiche Osmo mobile). Je stabiliseert en activeert de Osmo mobile en gaat naar de app op je smartphone. In de app, op het 'home' scherm ga je linksboven naar het camera-icoontje. Daar kan je kiezen om te connecteren met het toestel. Let wel op: de bluetooth van het toestel moet aanliggen om te kunnen verbinden.

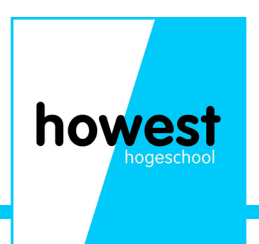

## Notities en opmerkingen

| howast       |
|--------------|
|              |
| - Hogeschool |
|              |
|              |